### Windows 8 / 8.1 リフレッシュの操作手順

「リフレッシュ」機能は、一部のユーザーデータを保持してOSシステムを初期状態に戻すこと ができます。

リフレッシュ中に何かしらのトラブルが発生した場合データにアクセスできなくなる可能性 があります。当社ならびにマイクロソフトはデータに関する責任は一切負えません。 重要なデータは作業前に必ずバックアップを取って下さい。

#### リフレッシュ機能の特徴

#### 保持される項目

- ローカルアカウント・ユーザーアカウントやパスワード、ドメインの設定
- [Windows へようこそ]や[PC設定]で設定された個人用設定 (ホームグループ設定、地域と言語の設定、プログラムとファイルの種類の規定の関連 付けなど)
- ライセンス認証情報
- C:/にユーザーが作成した独自のフォルダ・ファイル
- C: 似外のドライブ・パーティションの内容

#### 初期状態に戻される項目

以下のフォルダの内容は初期状態となります

- *W*indows
- /Program Files
- *I*Program Files(x86)
- /ProgramData
- /Users /<profile> /AppData

ユーザーがインストールしたアプリケーションは全て削除されます

Windows Store アプリはユーザーで購入されたものも含め、リフレッシュ完了後のOS起動時 に自動的に再インストールされます(インターネット接続が有効な場合)

#### リフレッシュの操作手順【OSが起動する場合】

#### 1.リフレッシュ開始画面の表示

チャームメニューから設定チャームを表示さ せ、[PC**設定の変更]** をクリックします。「PC設 定」画面が表示されたら、メニューの「**全般」** をクリックし、画面右のIPC**をリフレッシュする**]メニューの**[開始する**]をクリックします。

| PC 設定          | 言語<br>入力方法、キーボードレイアウト、実施を追加または発表します。                                                                                                 |  |  |
|----------------|----------------------------------------------------------------------------------------------------|--|--|
| パーソナル設定        | REAT                                                                                                    |  |  |
| ユーザー           | 空き容量                                                                                                    |  |  |
| 通知             | 利用できるのはあと 44.5 GB です。アプリで使っている容量を描かめてにださい。<br>アプリのサイズを表示する                                                                           |  |  |
| 検索             | PC をUTLavSerする                                                                                                    |  |  |
| 共有             | たちいわたの他の形式支援連合は、Windows WJDvr5sしてわてはつい、写真、自                                                                                          |  |  |
| 全般             | 第、ビデオは20個人的は29-4年には影響はありません。<br>開始する。                                                                                                |  |  |
| プライバシー         |                                                                                                    |  |  |
| デバイス           | すべてを削除して Windows を再インストールする                                                                                                    |  |  |
| 簡単操作           | PCを工場出産時の初期は限に戻します。PCをリフイクルするときか、目初の状態から開金に<br>やり直すとおに行います。                                                                          |  |  |
| PC 設定の同期       | Mic/75                                                                                                    |  |  |
| ホームグループ        | PC の起動をカスタマイズする                                                                                                    |  |  |
| Windows Update | デバイスまたはデイスタ (MB ドライブク OVD など) かうの記録、Windows スタートアップ設定<br>の意思、システム イメージからの Windows の意元などの操作を行います。この操作を行う<br>と、PC が現記録します。<br>今天の月紀前する |  |  |
|                |                                                                                                    |  |  |

#### 作業開始の確認画面が表示されますので、よろしければ「次へ」をクリックします。

| ユーザー                                           | 空き容量<br>利用できる0482 445 GB です。アプス使っている容量を触からてください。                                                                                                    |
|------------------------------------------------|----------------------------------------------------------------------------------------------------|
| лч;хц<br>26<br>- 6<br>- Р<br>- №<br>- 7<br>- 7 | またのリフレッシュ<br>操作を行う::<br>A用フィルとパーソナル指定は変わりません。<br>: OR2はお用状形に成ります。<br>indows ストアがらインストールしたアプルは利用す。<br>indows ストアがらインストールしたアプルは削除されます。<br>除されたアプルカー賞はダスクトゥブに保存されます。<br>文へ キャンセム |
| PC 設定の同期                                       |                                                                                                    |
| ホームグループ                                        | PC の起動をカスタマイズする                                                                                                    |
| Mindaue Hadata                                 | デバイスまたはディスク 0.58 ドライブウ DVD 年2) からの記録、Windows スタートアップ設定                                                                                                    |

2. Windows 8 / 8.1 ディスクのセット

下記画面が表示されたら、光学ドライブにWindows 8 / 8.1 ディスクをセットしてください。 ディスクがセットされると、自

動的に画面が遷移しますので、[**リフレッシュ**]をクリックします。

| € メディアを入れてください |                                                                           |  |  |  |
|----------------|---------------------------------------------------------------------------|--|--|--|
|                | いくつかのファイルが見つかりません。見つからないファイルは Windows インストール メディアかりかでり メディアからコ<br>ビーされます。 |  |  |  |
|                |                                                                           |  |  |  |
|                |                                                                           |  |  |  |
|                |                                                                           |  |  |  |
|                | ##>±#                                                                     |  |  |  |
| D同期            |                                                                           |  |  |  |
|                | ロシの記載をカフカフノブオス                                                            |  |  |  |
|                | ● PC をリフレッシュする準備ができました                                                    |  |  |  |
|                | 処理に数分かかります。その後、PC が再起動されます。                                               |  |  |  |
|                |                                                                           |  |  |  |
|                |                                                                           |  |  |  |
|                |                                                                           |  |  |  |
|                | リフレッシュ キャンセル                                                              |  |  |  |
| 司期             |                                                                           |  |  |  |
| -プ             | PC の起動をカスタマイズする                                                           |  |  |  |
|                | ニアノフォトルニノフカ かたり ドニノブト ひいつ かぶ ちののおお いたのかい フカートフルブロンサ                       |  |  |  |

### リフレッシュの操作手順【OSが起動しない場合】

「パソコンの電源は入るけど、OSが起動しない」といった場合は、光学ドライブにWindows 8 / 8.1 のディスクをセットして、以下の方法でリフレッシュを開始してください。

1. Windows 8 / 8.1 ディスクからの起動

URL: https://faq.tsukumo.co.jp//index.php?action=artikel&cat=84&id=198&artlang=ja

光学ドライブにOSディスクをセットした状態で電源を投入します。画面に「Press any Key to boot From CD or

DVD... **」** 

と表示されましたら、表示されている間に「スペース」キーなど何かキーボードのキーを何度 か押します。下記画面が表示されたら、[**次へ**(N)] をクリックします。画面が遷移したら、左下の

[コンピューターを修復する(R)]をクリックします。

| <b>1</b>              | Vindows セットアップ                                                          | 00           |       |  |  |
|-----------------------|-------------------------------------------------------------------------|--------------|-------|--|--|
|                       | Windows 8                                                               |              |       |  |  |
| インストールする言語            |                                                                         | <u> </u>     |       |  |  |
| ちゃんきゃくかける オナマ         | ISHNER WARKING BAS                                                      |              |       |  |  |
| *-#-Radet             | (1) 日本語を一ポード(105/119 を一)                                                |              |       |  |  |
| 常語とその                 | 他の利日を入力してからしたへ」をかっかしてくまた                                                | n.           |       |  |  |
| B 2012 Manuaut Costor | tion. All rights reserved.                                              | 7\$A(10      |       |  |  |
|                       |                                                                         |              |       |  |  |
|                       | 🖆 Windo                                                                 | ows セットアップ   | - • • |  |  |
|                       |                                                                         | Windows 8    |       |  |  |
|                       |                                                                         | 今すぐインストール(1) |       |  |  |
|                       | コンピューターをおけまする(名)<br>0 2012 Moreout Constant Africation Hindus reserved. |              |       |  |  |

2. **リフレッシュ開始画面の表示** 

### 下記画面が表示されましたら、[**トラブルシューティング**] をクリックし、次の画面で[PC**のリフレッシュ**]をクリックします。

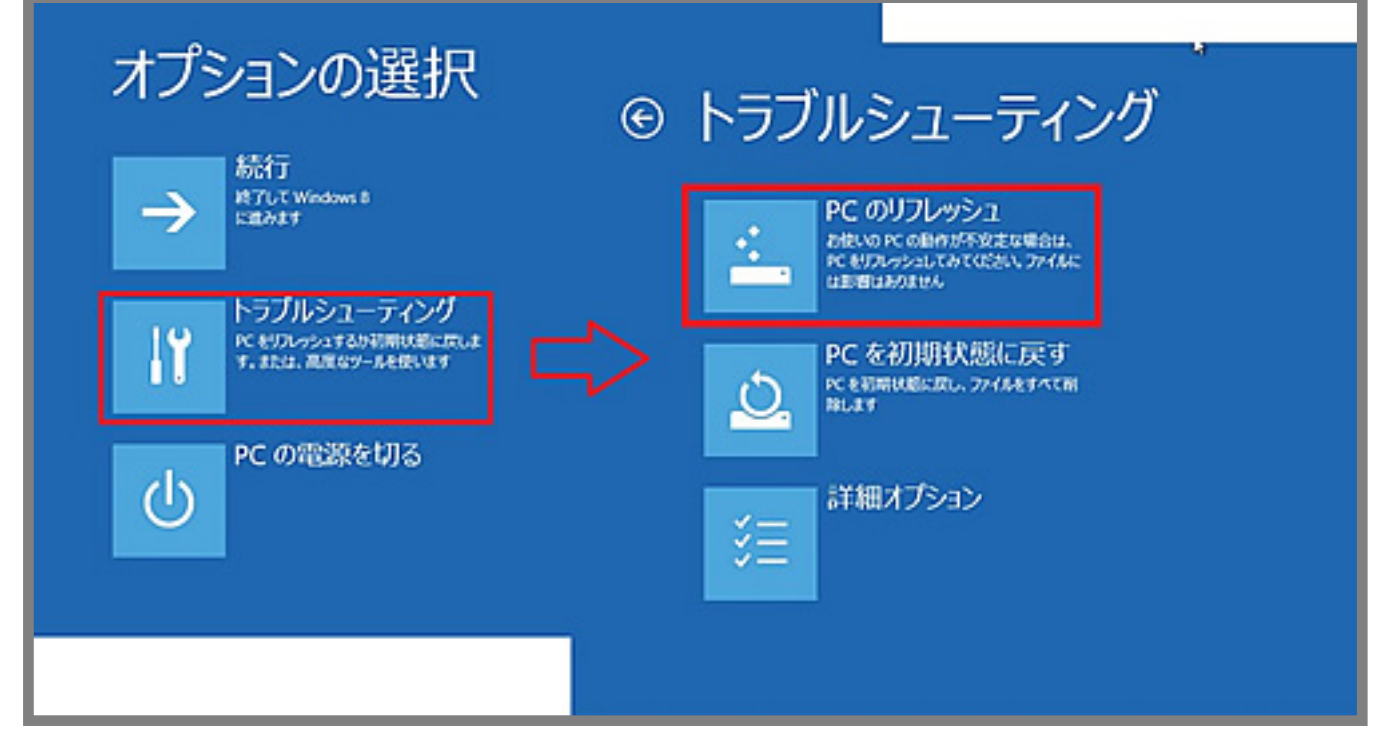

#### 3.リフレッシュの開始

コンピューターが自動的に再起動され、リフレッシュ作業が開始されます。リフレッシュ完了 まで数回再起動されます。作業は自動的に完了しますので、何も操作をせずに完了までお待ち ください。(完了後は自動的にログイン画面が表示されます)

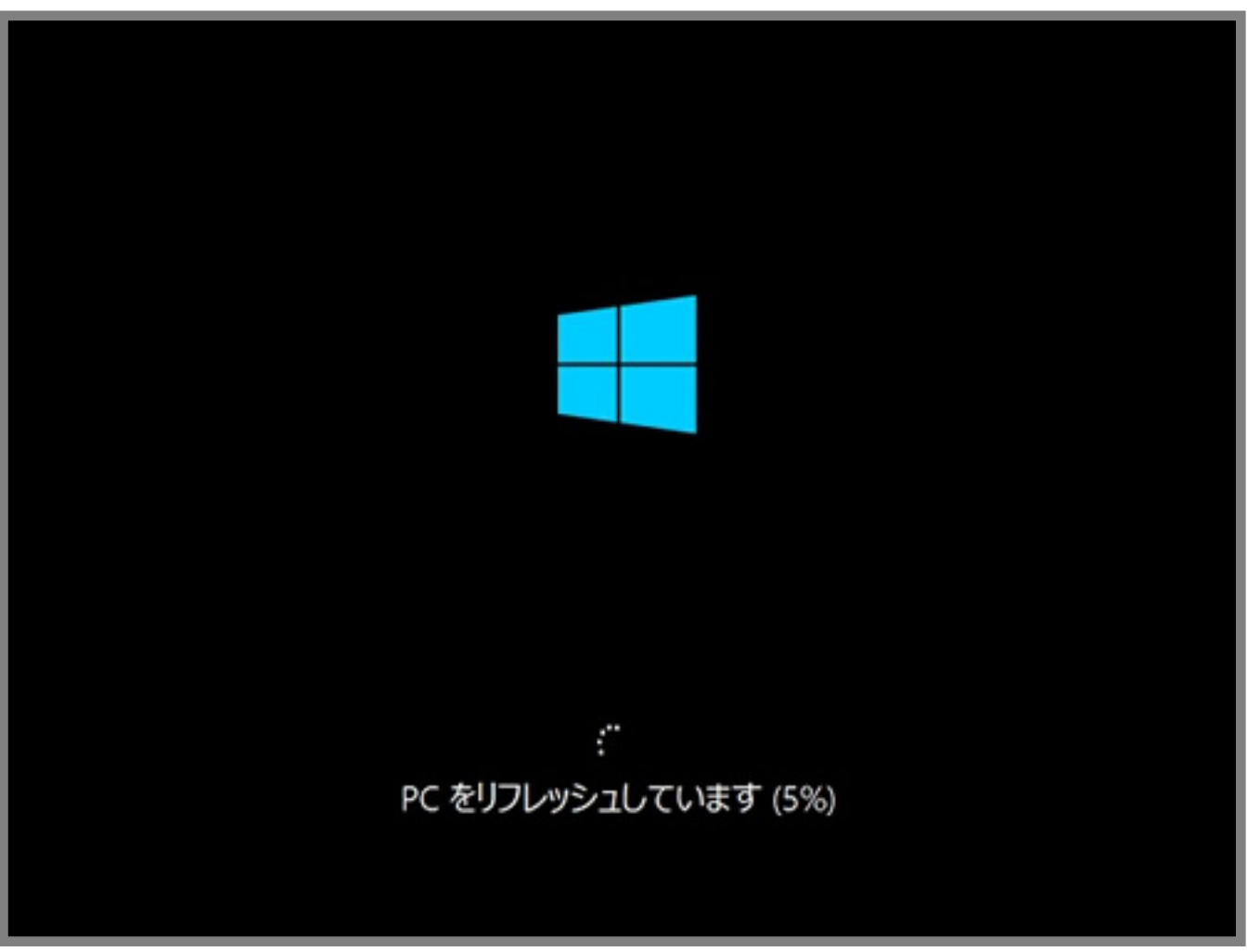

4.リフレッシュ完了後

作業が完了しましたら、購入時に付属の「eX.computer Desktop Driver Disk」を使用してデバイスドライバーのインストールを行ってください。

- <u>デバイスドライバーのインストール(デスクトップパソコン)</u>
- デバイスドライバーのインストール(ノートパソコン)
- <u>デバイスドライバーのインストール(ノートパソコン:N156Jシリーズ, N1540Jシリーズ,</u> N1541Jシリーズ)

デスクトップ画面上に、「**削除されたアプリケーション」** というファイルが作成されます。このファイルを開くと、リフレッシュ作業により削除された アプリケーションが一覧で表示されるので、こちらを確認の上、削除されたアプリケーション を必要に応じてインストールしてください。

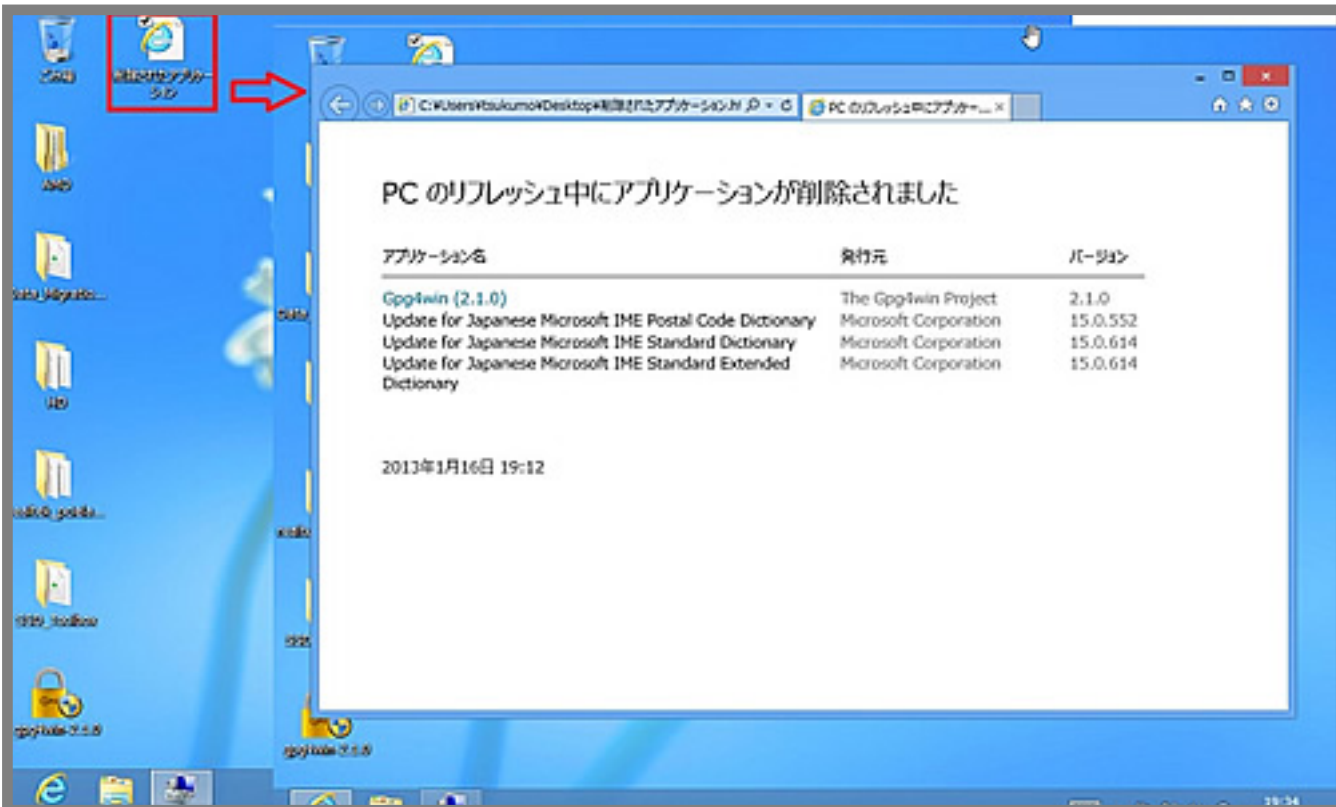

一意的なソリューション ID: #1197 製作者: k.kogawa 最終更新: 2016-10-05 17:25